# insightVew 설치매뉴얼 (SaaS)

IT Infra Server Monitoring Solution

Lin.s.i.g.h.t.V.e.w

**OXVZ**n

## <u>목 차</u>

| 1.                              | 소개                                   |   |
|---------------------------------|--------------------------------------|---|
| 2.                              | 에이전트 설치                              | 4 |
| 2.1.                            | 요구 사양                                | 4 |
| 2.2.                            | 전제 조건                                | 4 |
| 2.3.                            | 패키지 다운로드                             | 5 |
| <b>2.4.</b><br>2.4.1.<br>2.4.2. | 설치 및 기동<br>Linux/Unix :<br>Windows : |   |
| 2.5.                            | 에이전트 명령어                             | 6 |
| 2.5.1.                          | 상태 확인                                | 6 |
| 2.5.2.                          | 기동                                   | 6 |
| 2.5.3.                          | 중지                                   | 6 |
| 2.6.                            | 서버 IP 변경                             | 6 |
| 2.6.1.                          | Linux/Unix :                         |   |
| 2.6.2.<br><b>3.</b>             | Windows :<br>업그레이드 설치                |   |
| 3.1.                            | 에이전트 업그레이드                           | 8 |
| 3.1.1.                          | Linux/Unix :                         |   |
| 3.1.2.                          | Windows :                            |   |
| 4.                              | 설치 제거                                |   |
| 4.1.                            | 에이전트 제거                              |   |
| 4.1.1.                          | Linux/Unix :                         |   |
| 4.1.2.                          | Windows :                            |   |

## 1. 소개

인사이트뷰(insightVew) 제품은 서버 모니터링 솔루션으로 Linux/Unix, Windows 서버에 대한 장애/성능/구성정보 모니터링을 통하여 IT 인프라 서버 자원의 안정적인 운영을 지원합니다. IT 인프라 서버 자원에 대한 주요 상태 정보를 직관적으로 파악하고 관리할 수 있도록 효율적인 각종 기능을 제공하고 있습니다. 인사이트뷰는 SaaS 기반 또는 온프레미스(On-premise) 기반으로 제공됩니다.

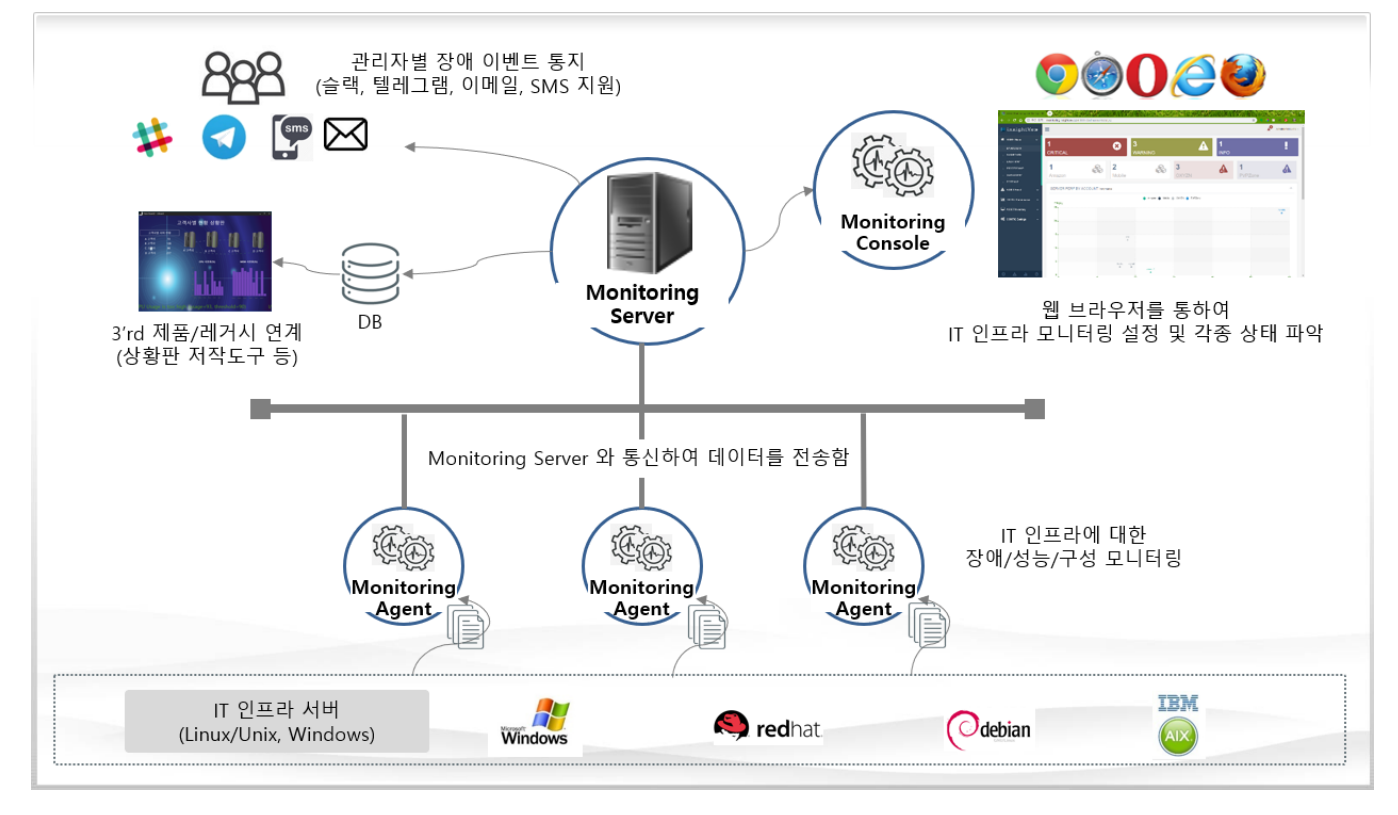

- 주요 특징
  - Linux/Unix, Windows 서버 통합 모니터링 관리 지원
  - 계정그룹을 통한 관리자 계정 권한 위임
  - 사용자 생성 및 모니터링 설정 등 관리 기능 지원
  - 태스크 별 적용을 통한 유연한 모니터링 항목 관리
  - 현 상태 정보 제공을 통한 모니터링 설정의 편의성 제공
  - 통지 메시지에 대한 데이터 속성값 매핑 지원
  - 장애 이벤트의 다양한 통지 방법 제공(슬랙, 텔레그램 등)

## 2. 에이전트 설치

## 2.1. 요구 사양

인사이트뷰(insightVew) 에이전트는 아래 사항을 충족해야 합니다.

| 서버 OS                                           | CPU       | 메모리     | 디스크          | 비고 |
|-------------------------------------------------|-----------|---------|--------------|----|
| Linux, Unix(AIX), Windows                       |           |         |              |    |
| - Amazone Linux 64bit, RedHat Enterprise 64bit, |           |         |              |    |
| CentOS 64bit, Rocky Linuxl, Ubuntu 64bit        | 1 Cara 이사 | 1 CD 이사 | ᄵᅆᄵᇛᅌᅛ       |    |
| - AIX 6.1 64bit                                 |           |         | 400 1010 918 |    |
| - Windows Server 2008/2012/2016/2022 64bit,     |           |         |              |    |
| Window 7/10 64bit)                              |           |         |              |    |

\* 참고 1: RedHat Enterprise Linu 8.x, Rocky Linux 8.x 버전은 libnssl, compat-openssl10 라이브러리 설치 필요함.

\* 참고 2: 에이전트 OS 의 현재 시간이 맞지 않으면 타임존(Timezone) 변경 필요함.

\* 참고 3: 에이전트 요구사양은 운영 환경에 따라 상이할 수 있으며 상황에 따라 증설이 필요할 수 있음.

## 2.2. 전제 조건

인사이트뷰(insightVew) 에이전트는 아래 사항이 필요합니다.

| OS         | 필요 사항                                                                                                  | 비고         |
|------------|----------------------------------------------------------------------------------------------------|------------|
|            | 'netstat', 'vmstat' 명령어 필요                                                                             |            |
| Linux/Unix | 하드웨어 및 소프트웨어 인벤토리 수집 시:<br>- root 계정 또는 sudo 명령어로 에이전트 기동 필요                                           | On-premise |
|            | 도커 컨테이너 모니터링 시:<br>- 도커 설치 및 권한 할당 필요 (# sudo usermod -aG docker \$USER)                               | On-premise |
| Linux      | Oracle 데이터베이스 모니터링 시:<br>- Oracle Client 설치 필요                                                         | On-premise |
|            | VMware 모니터링 시:<br>- ESXi 서버 ssh 활성화 및 /etc/ssh/sshd_config 파일 설정 수정 필요<br>(PasswordAuthentication yes) | On-premise |

#### 2.3. 패키지 다운로드

에이전트 패키지는 아래 사이트에서 다운로드합니다.

| 구분    | 웹사이트 주소                                   | 비고 |
|-------|-------------------------------------------|----|
| Agent | http://www.insightvew.com/monitoring.html |    |

#### 2.4. 설치 및 기동

위 다운로드 사이트에서 에이전트 패키지를 다운로드 후 아래와 같이 설치합니다.

- 2.4.1. Linux/Unix :
  - ① 다운받은 ".tar" 파일 압축을 해제합니다.

# tar xvf ivmagent\_linux\_64bit\_v<version>.tar

② 압축 해제 후, 설치 스크립트를 실행합니다.

# ./install.sh

- ③ 설치할 대상 디렉토리를 입력합니다.
- ④ 서버 IP 는 별도로 제공받은 인사이트뷰 관리서버 정보를 입력합니다. (예: smsdemo.insightvew.com)
- ⑤ 서버 Port 는 기본 포트(18575)를 사용합니다. 서버 Port 정보를 별도로 제공받은 경우, 제공받은 서버 Port 를 입력합니다.
- ⑥ 에이전트를 기동합니다. 표시할 Hostname 을 변경할 경우, 'n' 문자를 입력하고 설정 파일에서 Hostname 변수 값을 변경한 후에 에이전트를 기동합니다.

\* 참고 : 서비스로 등록하고자 할 경우, root 계정으로 아래와 같이 실행합니다.

- # cd <install-dir>/bin
- # ./cr\_service.sh
- Unix 일 경우, cr\_initd.sh 파일 실행

#### 2.4.2. Windows :

- ① 다운받은 ".zip"파일 압축을 해제합니다.
- ② 압축 해제 후, 설치 파일을 더블 클릭하여 실행합니다.

#### > install.exe

- ③ 설치할 대상 디렉토리를 입력합니다.
- ④ 서버 IP 는 별도로 제공받은 인사이트뷰 관리서버 정보를 입력합니다. (예: smsdemo.insightvew.com)
- ⑤ 서버 Port 는 기본 포트(18575)를 사용합니다. 별도로 제공받은 경우, 제공받은 서버 Port 를 입력합니다.
- (6) 'insightVew Agent', 'insightVew Wdog of Agent', 'insightVew Upgrade of Agent' 서비스가 정상적으로 등록 및 기동 되었는지 확인합니다.

#### 2.5. 에이전트 명령어

에이전트 기동/중지 및 상태 확인은 아래와 같이 수행합니다. Windows 의 경우, 서비스를 통하여 수행합니다.

#### 2.5.1. 상태 확인

# ./ivmagent.sh status

#### 2.5.2. 기동

# ./ivmagent.sh start

#### 2.5.3. 중지

# ./ivmagent.sh stop

\* 참고 : 서비스로 등록한 경우, 서비스로 기동 및 중지하여야 합니다.

#### 2.6. 서버 IP 변경

에이전트에서 접속하는 서버 IP 를 변경하고자 할 경우, 아래와 같이 변경 적용합니다.

#### 2.6.1. Linux/Unix :

- 에이전트를 중지합니다.
   # cd <install-dir>
  - # ./ivmagent.sh stop
- ② 에이전트 설치 디렉토리 내 'cfg' 디렉토리로 이동합니다.

# cd cfg

③ 서버 설정 파일에서 서버 정보를 수정합니다.

```
# vi serverinfo.cfg
```

svr\_ip = <new server ip>

- ④ 에이전트를 재 시작합니다.
  # cd <install-dir>
  # ./ivmagent.sh start
- 2.6.2. Windows :
  - ① 에이전트를 중지합니다.

'insightVew Agent', 'insightVew Wdog of Agent', 'insightVew Upgrade of Agent' 서비스 중지② 에이전트 설치 디렉토리 내 'cfg' 디렉토리로 이동합니다.

> cd <install-dir>₩cfg

- ③ 서버 설정 파일(serverinfo.cfg)에서 서버 정보를 수정합니다.
   svr\_ip = <new server ip>
- ④ 에이전트를 재 시작합니다.
   'insightVew Agent', 'insightVew Wodg of Agent', 'insightVew Upgrade of Agent' 서비스 시작

## 3. 업그레이드 설치

#### 3.1. 에이전트 업그레이드

위 다운로드 사이트에서 에이전트 상위 버전 패키지를 다운로드 후, 아래와 같이 업그레이드 진행합니다. (설치 디렉토리 예시: /home/oxyzn/ivmagent/)

#### 3.1.1. Linux/Unix :

이전 설치된 에이전트를 중지하고 위 에이전트 설치 과정과 동일하게 진행합니다.
 # ./ivmagent.sh stop

설치 후, 설정 파일(serverinfo.cfg)을 수정하였다면 아래와 같이 진행합니다.

- 기동 중인 이전 버전 에이전트를 중지하고 디렉토리 이름을 변경합니다.
   # /home/oxyzn/ivmagent/ivmagent.sh stop
   # mv /home/oxyzn/ivmagent /home/oxyzn/ivmagent.old
- ② 신규 버전 에이전트 패키지를 위 에이전트 설치 과정에 따라 설치 진행합니다. 이 때, 자동 기동을 하지 않고 설치를 완료합니다. (미 기동 상태로 둠)

#### # ./install.sh

③ 이전 버전 에이전트 디렉토리에서 설정 파일들을 신규 버전 에이전트 디렉토리로 복사합니다.
 # cp /home/oxyzn/ivmagent.old/cfg/serverinfo.cfg /home/oxyzn/ivmagent/cfg/

\* 참고: 'ha\_mode' 값이 'stay' 일 경우, 이전 버전 log 디렉토리에서 ivmagent.last 파일도 복사합니다.

- ④ 신규 버전 에이전트를 기동합니다
  - # ./ivmagent.sh start

#### 3.1.2. Windows :

- ① 위 에이전트 설치 과정과 동일하게 진행합니다.
- 설치 후, 설정 파일(serverinfo.cfg)을 수정하였다면 아래와 같이 진행합니다.
- ① 이전 설치된 에이전트에서 설정파일을 보관합니다.

#### cfg/serverinfo.cfg

\* 참고: 'ha\_mode' 값이 'stay' 일 경우, log/ivmagent.last 파일도 보관합니다

- [제어판]-[프로그램 제거]에서 설치된 이전 에이전트를 설치 제거합니다.
   insightVew Agent
- ③ 위 에이전트 설치 과정에 따라 신규 버전의 에이전트를 설치합니다.
- ④ 설치 후, 서비스에서 에이전트 서비스를 중지합니다.
   insightVew Agent, insightVew Wdog of Agent, insightVew Upgrade of Agent
- ⑤ 보관해 놓은 이전 에이전트 설정파일(serverinfo.cfg)을 신규 버전 에이전트 디렉토리로 복사합니다.
- ⑥ 서비스에서 에이전트 서비스를 기동합니다.

\* 참고 : 위 에이전트 업그레이드 과정은 수동으로 업그레이드 하는 경우이며, 솔루션 내 '**에이전트 자동 업그레이드**' 기능에 의하여 설정된 특정 시간에 자동으로 에이전트 업그레이드가 이루어집니다.

## 4. 설치 제거

### 4.1. 에이전트 제거

설치된 에이전트 제거는 아래와 같이 제거합니다.

#### 4.1.1. Linux/Unix :

1 기동 중인 이전 에이전트를 중지합니다.

#### # ./ivmagent.sh stop

2 서비스로 등록한 경우, root 계정으로 아래와 같이 등록된 정보를 제거합니다.
 # cd <install-dir>/bin

# ./rm\_service.sh

- Unix 일 경우, rm\_initd.sh 파일 실행
- ③ 에이전트 디렉토리를 삭제합니다.

#### # rm -r ivmagent

 ④ 서버 콘솔에 관리자 계정을 로그인한 후, [설정]-[에이전트 리스트] 메뉴에서 해당 에이전트 상태가 중지 상태가 되면 삭제 아이콘을 클릭하여 해당 에이전트를 삭제합니다.

#### 4.1.2. Windows :

① [제어판]-[프로그램 제거]에서 설치된 에이전트를 제거합니다.

#### insightVew Agent

② 서버 콘솔에 관리자 계정을 로그인한 후, [설정]-[에이전트 리스트] 메뉴에서 해당 에이전트 상태가 중지 상태가 되면 삭제 아이콘을 클릭하여 해당 에이전트를 삭제합니다.

본 문서에 대한 저작권은 ㈜옥시즌에 있으며 ㈜옥시즌의 동의없이 무단 복제 및 인용을 금합니다. Copyright © ㈜옥시즌 서울특별시 구로구 디지털로 26 길 111, 1707 호(구로동, 제이앤케이디지털타워) Phone 0505 333 8575 • Fax 0504 000 8575 • E-mail help@oxyzn.co.kr